## Gérer les inscriptions au CFG

#### Remarque

CAS

ATI

Nous allons voir ici la procédure générale pour gérer les inscriptions au CFG avec *Pégase*. Pour l'aspect technique de chaque étape, je vous renvoie vers les fiches d'aide correspondantes (accessibles via le bouton **Aide** du module).

## Le rôle de *Pégase*

L'objectif de ce tableau de suivi est de gérer les inscriptions des 3<sup>èmes</sup> au CFG.

L'inscription au CFG se fait via *Cyclades* et est faite par l'établissement.

Cependant, tous les élèves de troisième ne peuvent passer le CFG :

- L'élève doit avoir plus de 16 ans ou
- L'élève doit rencontrer de sérieuses difficultés d'apprentissage ou
- L'élève doit être en classe ULIS, en EGPA, en classe spécialisée ou
- L'élève doit être allophone
- ...

Dans mon établissement, les élèves concernés sont :

- BENOIST Léna, CHARBONNIER Charlie et LEVY Rayan qui rencontrent des difficultés scolaires. Des demandes de dérogations ont été faites.
- DUCLOS Calyxte qui a 16 ans et 3 mois. Il n'y a donc pas besoin de dérogation.
- VIAL Judith et FOUCHER Timothée qui sont en classe ULIS. Ils n'ont pas besoin de dérogation.

Une fois l'inscription faite, vous devez imprimer les confirmations d'inscription pour les faire vérifier et signer par les responsables légaux.

Un tableau de suivi dans Pégase peut vous permettre de suivre l'avancée des inscriptions au CFG.

### Les colonnes du tableau

La première chose à faire avant de créer le tableau de suivi est de penser aux éléments que je vais suivre. Pour le suivi des inscriptions au CFG, j'ai besoin de savoir :

- 1. Si la confirmation d'inscription a été rendue signée. Cette information est obligatoire.
- 2. Si les responsables légaux ont signalé une erreur dans la confirmation d'inscription. Cette information n'est pas obligatoire car cela ne concerne que quelques confirmations d'inscription.

Si l'(les) erreur(s) signalée(s) par les responsables légaux a(ont) été saisie(s) dans Cyclades.
 Cette information n'est pas obligatoire car cela ne concerne que les éléments du point 2.

Personnellement, je rajoute 2 colonnes en début de tableau. En effet :

- 1. J'aime bien savoir si une demande de dérogation a été faite ou non. Cette information n'est pas obligatoire car tous les élèves ne sont pas concernés.
- 2. De même, j'aime savoir à quelle date j'ai procédé à l'inscription de l'élève dans *Cyclades*. Cette information est obligatoire.

Mon tableau aura donc 5 colonnes :

- <u>Colonne 1</u> : **Demande de dérogation**, de type Oui / Non, non obligatoire.
- <u>Colonne 2</u> : **Date d'inscription dans Cyclades**, de type Date, obligatoire.
- <u>Colonne 3</u>: **Confirmation d'inscription** de type Non rendu / Signé / Non signé, obligatoire.
- <u>Colonne 4</u> : **Corrections à faire** de type Oui / Non, non obligatoire.
- <u>Colonne 5</u> : **Corrections faites dans Cyclades** de type Oui / Non, non obligatoire.

Ces éléments seront saisis dans la section Éléments suivis (Colonnes du tableau de suivi) (2).

## Création du tableau

Il est temps de passer à la création du tableau de suivi.

Comme je n'ai pas énormément d'élèves concernés par l'inscription au CFG, je ne fais qu'un seul tableau.

- Dans la partie Informations générales (<sup>(</sup>), je saisis le nom du tableau. Par exemple : Inscriptions au CFG.
- Dans la partie Éléments suivis (Colonnes du tableau de suivi) (①), je saisis les différentes colonnes dont j'ai besoin et que j'ai définies dans la partie Les colonnes du tableau.

| Туре                                | Obligatoire |                                  |
|-------------------------------------|-------------|----------------------------------|
| Liste <b>Oui</b> / Non              | Non •       | Demande de dérogation            |
| Date                                | Oui •       | Date d'inscription dans Cyclades |
| Liste Non rendu / Signé / Non signé | Oui •       | Confirmation d'inscription       |
| Liste Oui / Non                     | Non •       | Corrections à faire              |
| Liste <b>Oui</b> / Non              | Non •       | Corrections faites dans Cyclades |

# Gérer les inscriptions au CFG

- Dans la partie Élèves (Lignes du tableau de suivi) (②), je peux utiliser le champ Rechercher (③) pour trouver les élèves. Je coche la case des élèves pour les sélectionner (④).
- J'ai terminé, je peux sauvegarder mon tableau (⑤).

|                                                                                                    |                           |                                                               | ?                                                                                                    |
|----------------------------------------------------------------------------------------------------|---------------------------|---------------------------------------------------------------|----------------------------------------------------------------------------------------------------|
| formations générales                                                                                                    |                           |                                                               |                                                                                                    |
| DM Obligatoire                                                                                                    |                           |                                                               |                                                                                                    |
| Inscriptions au CFG                                                                                                    |                           |                                                               |                                                                                                    |
| ESCRIPTION                                                                                                    |                           |                                                               |                                                                                                    |
|                                                                                                    |                           |                                                               |                                                                                                    |
|                                                                                                    |                           |                                                               |                                                                                                    |
|                                                                                                    |                           |                                                               |                                                                                                    |
|                                                                                                    |                           |                                                               |                                                                                                    |
| FORMATIONS COMPLÉMENTAIRES                                                                                                    |                           |                                                               |                                                                                                    |
|                                                                                                    |                           |                                                               |                                                                                                    |
|                                                                                                    |                           |                                                               |                                                                                                    |
|                                                                                                    |                           |                                                               |                                                                                                    |
|                                                                                                    |                           |                                                               |                                                                                                    |
| FAIRE SUIVIE PAR Obligatoire                                                                                                    |                           |                                                               |                                                                                                    |
| CARPENTIER Louise (Secrétaire de direction)                                                                                                    |                           |                                                               |                                                                                                    |
|                                                                                                    | 1 1 5                     |                                                               |                                                                                                    |
| èments suivis (Colonnes du tablea                                                                                                    | ı de suivi)               |                                                               |                                                                                                    |
| Pour les champs en liste, l'intitulé en gras corr                                                                                                    | espond à la valeur que de | vra avoir un champ <u>obligatoire</u> pour qu'il soit validé. |                                                                                                    |
|                                                                                                    |                           |                                                               |                                                                                                    |
| uter un champ de type : Liste Oui / Non                                                                                                    |                           | + AJOUTER                                                     |                                                                                                    |
| Туре                                                                                                    | Obligatoire               | Nom de la colonne                                             |                                                                                                    |
| Liste Oui / Non                                                                                                    | Non *                     | Demande de dérogation                                         |                                                                                                    |
| Date                                                                                                    | Oui *                     | Date d'inscription dans Cyclades                              |                                                                                                    |
| Liste Non rendu / Signé / Non signé                                                                                                    | Oui *                     | Confirmation d'inscription                                    |                                                                                                    |
| Liste Oui / Non                                                                                                    | Non *                     | Corrections à faire                                           |                                                                                                    |
| Liste Out / Man                                                                                                    | Non                       | Permelines faites dans Dudadas                                |                                                                                                    |
| Liste Oui / Non                                                                                                    | Non                       | Corrections raites dans Cyclades                              |                                                                                                    |
|                                                                                                    |                           |                                                               |                                                                                                    |
| eves (Lignes du labieau de suivi)                                                                                                    |                           |                                                               |                                                                                                    |
|                                                                                                    |                           |                                                               | 3                                                                                                    |
|                                                                                                    |                           |                                                               | Rechercher : 3EME                                                                                                    |
|                                                                                                    |                           | Nom                                                           | Rechercher: 3EME<br>Classe                                                                                                    |
| ANDRIEU Chioé                                                                                                    |                           | Nom                                                           | 3EME<br>Classe<br>3EME2                                                                                                    |
| ANDRIEU Chioé     BAUDRY Chioé                                                                                                    |                           | Nom 🔶                                                         | Rechercher: 3EME<br>Classe<br>3EME2<br>3EME2                                                                                                    |
| ANDRIEU Chioé     BAUDRY Chioé     BECKER Giulia                                                                                                    |                           | Nom                                                           | 3EME2<br>3EME2<br>3EME2<br>3EME2<br>3EME1                                                                                                    |
| ANDRIEU Chioé     ANDRY Chioé     BAUDRY Chioé     BECKER Giulia     BEGUE Raphael                                                                                                    |                           | Nom 🔶                                                         | 3EME<br>SEME2<br>3EME2<br>3EME2<br>3EME1<br>3EME2                                                                                                    |
| ANDRIEU Chioé     ANDRY Chioé     BAUDRY Chioé     BECKER Giulia     BEGUE Raphaél     BEGUE Raphaél     BELLANGER Ambre                                                                                                    |                           | Nom 🔶                                                         | Rechercher:     3EME       Classe       3EME2       3EME1       3EME2       3EME2       3EME2       3EME3                                                                                                    |
| ANDRIEU Chloé     ANDRIEU Chloé     BAUDRY Chloé     BAUDRY Chloé     BECKER Giulia     BECUE Rapnael     BEGUE Rapnael     BEGUE Rapnael     BELANGER Ambre     BENOIST Léna                                                                                                    |                           | Nom                                                           | 3EME2<br>3EME2<br>3EME2<br>3EME2<br>3EME1<br>3EME2<br>3EME3<br>3EME3                                                                                                    |
| ANDRIEU Chioé     ANDRIEU Chioé     BAUDRY Chioé     BAUDRY Chioé     BECKER Giulia     BECKER Giulia     BEGUE Raphael     BEGUE Raphael     BELLANGER Ambre     BENLIST Léna     BERNIER Iris                                                                                                    |                           | Nom                                                           | Rechercher:     3EME       Classe     3EME2       3EME2     3EME2       3EME2     3EME2       3EME3     3EME3       3EME2     3EME3                                                                                                    |
| Image: Constraint of the second second se |                           | Nom                                                           | Rechercher:     3EME       Rechercher:     3EME       SEME2     3EME2       SEME1     3EME2       SEME3     3EME3       SEME2     3EME3                                                                                                    |
| ANDRIEU Chioé     ANDRIEU Chioé     BAUDRY Chioé     BECKER Giulia     BEGUE Raphaéi     BEGUE Raphaéi     BELLANGER Ambre     BENNIST Léna     BERNIER Iris     BERNIER Iris     SECOURG AUBOR                                                                                                    |                           | Nom                                                           | Rechercher:       3EME         Rechercher:       3EME         SEME2       3EME1         SEME2       3EME3         SEME3       3EME2         SEME2       3EME3         SEME2       3EME3         SEME2       3EME3         SEME2       3EME3         SEME2       3EME3         SEME3       3EME2         SEME2       3EME3                                                     |
| ANDRIEU Chioé     ANDRIEU Chioé     BAUDRY Chioé     BECKER Giulia     BECKER Giulia     BEGUE Raphael     BELLANGER Ambre     BELLANGER Ambre     BERNIER Iris     BERNIER Iris     SICHT DAY SOMB     SICHT DAY SOMB     SICHT DAY SOMB     THIERRY Lucas                                                                                                    |                           | Nom                                                           | Rechercher:       3EME         Rechercher:       3EME         SEME2       3EME2         SEME3       3EME3         SEME2       3EME3         SEME2       3EME3         SEME2       3EME2         SEME3       3EME2         SEME2       3EME2         SEME2       3EME2         SEME2       3EME2                                                                               |
| ANDRIEU Chioé     ANDRIEU Chioé     BAUDRY Chioé     BECKER Giulia     BECKER Giulia     BECKER Giulia     BECNIER ris     BERNIER ris     BERNIER ris     STEPT PROVINIA     THIERRY Lucas     VAL Judith                                                                                                    |                           | Nom                                                           | Rechercher:       3EME         Rechercher:       3EME         SEME2       3EME2         SEME1       3EME3         SEME3       3EME2         SEME2       3EME3         SEME2       3EME3         SEME2       3EME2         SEME3       3EME2         SEME2       3EME2         SEME2       3EME2         SEME2       3EME2         SEME2       3EME2         SEME2       3EME2 |
| ANDRIEU Chioé     ANDRIEU Chioé     BAUDRY Chioé     BAUDRY Chioé     BECKER Giulia     BECUE Raphaél     BEGUE Raphaél     BEGUE Raphaél     BELLANGER Ambre     BERNIER Iris     BERNIER Iris     SILEFI VIRGUESANCE     THIERRY Lucas     VIAL Judith     VIEISS Gabriel                                                                                                    |                           | Nom                                                           | 3EME         3EME         3EME2         3EME2         3EME1         3EME2         3EME3         3EME3         3EME2         3EME3         3EME2         3EME3                                                                                                    |

## Enregistrement des informations sur les demandes de dérogation

Je peux maintenant suivre le tableau grâce à la section **Suivi** (©) de la page de gestion du tableau de suivi.

Je sais déjà qu'il y a 3 élèves concernés par une demande de dérogation : BENOIST Léna, CHARBONNIER Charlie et LEVY Rayan. Je sélectionne **Oui** dans la colonne **Demande de dérogation** (⑦). Les cases deviennent bleues ce qui signifient que l'information non obligatoire a été saisie. Les autres restent blancs indiquant qu'ils ne sont pas obligatoires.

#### Remarque

La sauvegarde du suivi est automatique.

| egase                                                                                                    | • •                             |                                                                                   |                                  |                                                                                                    |                                                                                           |                                                                                               |
|----------------------------------------------------------------------------------------------------|---------------------------------|-----------------------------------------------------------------------------------|----------------------------------|----------------------------------------------------------------------------------------------------|-------------------------------------------------------------------------------------------|-----------------------------------------------------------------------------------------------|
| Personnes - Au quotidi                                                                                                    | ien - Réunions - Organ          | isation - Liens externes - Admin                                                  | istration - Votre compte         |                                                                                                    |                                                                                           |                                                                                               |
| ell > Organisation > Tableaux de                                                                                                    | e suivi > Gérer un tableau de s | suivi                                                                             |                                  |                                                                                                    |                                                                                           |                                                                                               |
| rer un tableau de                                                                                                    | e suivi                         |                                                                                   |                                  |                                                                                                    |                                                                                           | ?                                                                                             |
| formations générales                                                                                                    | 5                               |                                                                                   |                                  |                                                                                                    |                                                                                           |                                                                                               |
| M                                                                                                    |                                 |                                                                                   |                                  |                                                                                                    |                                                                                           |                                                                                               |
| criptions au CFG                                                                                                    |                                 |                                                                                   |                                  |                                                                                                    |                                                                                           |                                                                                               |
| FAIRE SUIVIE PAR                                                                                                    |                                 |                                                                                   |                                  |                                                                                                    |                                                                                           |                                                                                               |
| RPENTIER Louise                                                                                                    |                                 |                                                                                   |                                  |                                                                                                    |                                                                                           |                                                                                               |
|                                                                                                    |                                 |                                                                                   |                                  |                                                                                                    |                                                                                           |                                                                                               |
| RNIÈRE MODIFICATION                                                                                                    |                                 |                                                                                   |                                  |                                                                                                    |                                                                                           |                                                                                               |
| ERNIÈRE MODIFICATION<br>13/12/2024 à 00:54:31 par CA                                                                                                   | ARPENTIER Louise                |                                                                                   |                                  |                                                                                                    |                                                                                           |                                                                                               |
| ERNIÈRE MODIFICATION<br>13/12/2024 à 00:54:31 par CA                                                                                                   | ARPENTIER Louise                | Ø                                                                                 |                                  |                                                                                                    |                                                                                           | Rechercher                                                                                    |
| ERNIÈRE MODIFICATION<br>13/12/2024 à 00:54:31 par CA<br>JIVI<br>Nom                                                                                    | RPENTIER Louise                 | Demande de dérogation                                                             | Date d'inscription dans Cyclades | Confirmation d'inscription                                                                                                    | Corrections à faire                                                                       | Rechercher :<br>Corrections faites dans Cyclades                                              |
| ERNIÈRE MODIFICATION<br>13/12/2024 à 00:54:31 par CA<br>JÍVÍ<br>Nom<br>3ENOIST Léna                                                                    | ARPENTIER Louise                | Demande de dérogation                                                             | Date d'Inscription dans Cyclades | Confirmation d'inscription                                                                                                    | Corrections à faire                                                                       | Rechercher :<br>Corrections faites dans Cyclades<br>Non *                                     |
| INIÈRE MODIFICATION  13/12/2024 à 00:54:31 par CA  JIVI  Nom  SENOIST Léna  CHARBONNIER Charlie                                                        | ARPENTIER Louise                | Demande de dérogation<br>Cui •<br>Cui •                                           | Date d'inscription dans Cyclades | Confirmation d'Inscription<br>Non rendu *<br>Non rendu *                                                                                                    | Corrections à faire<br>Non *<br>Non *                                                     | Rechercher :<br>Corrections failes dans Cyclades<br>Non *<br>Non *                            |
| ERNIÈRE MODIFICATION<br>13/12/2024 à 00:54:31 par CA<br>JIVI<br>Nom<br>Nom<br>Nom<br>NOIST Léna<br>CHARBONNIER Charlie<br>DUCLOS Callute               | ARPENTIER Louise                | Demande de dérogation<br>Oui *<br>Oui *                                           | Date d'Inscription dans Cyclades | Confirmation d'inscription<br>Non rendu *<br>Non rendu *<br>Non rendu *                                                                                                    | Corrections à faire<br>Non *<br>Non *<br>Non *                                            | Rechercher :<br>Corrections faites dans Cyclades<br>Non *<br>Non *                            |
| INIÉRE MODIFICATION  13/12/2024 à 00:54:31 par CA  JÚÚ  Nom  SENOIST Léna  CHARBONNIER Charlie  DUCLOS Calixte  COUCHER Timothée                       | ARPENTIER Louise                | Demande de dérogation<br>Oui *<br>Oui *<br>Non *                                  | Date d'inscription dans Cyclades | Confirmation d'Inscription       Non rendu       Non rendu       Non rendu       Non rendu       Non rendu       Non rendu                                                                                                    | Non     *       Non     *       Non     *       Non     *                                 | Rechercher :<br>Corrections failes dans Cyclades<br>Non *<br>Non *<br>Non *                   |
| INIÉRE MODIFICATION INIÉRE MODIFICATION INIÉRE MODIFICATION INIÉRE NOIST LÉNA INIÉRE Charlie INUCLOS Calaxte INUCLOS Calaxte INUCLOS Calaxte EVY Rayan | ARPENTIER Louise                | Demande de dérogation       Oui       Oui       Oui       Non       Non       Oui | Date d'inscription dans Cyclades | Confirmation d'inscription         Non rendu       *         Non rendu       *         Non rendu       *         Non rendu       *         Non rendu       *         Non rendu       *         Non rendu       *         Non rendu       * | Non     *       Non     *       Non     *       Non     *       Non     *       Non     * | Rechercher :<br>Corrections faites dans Cyclades<br>Non *<br>Non *<br>Non *<br>Non *<br>Non * |

## Inscriptions dans Cyclades

Le 23 janvier, je procède à l'inscription dans *Cyclades*. Je le note dans *Pégase* dans la colonne **Date d'inscription dans** *Cyclades* **(<sup>®</sup>)**. Toutes les cases passent au vert.

| Nom                                         | Classe 🔶 | Demande de dérogation | Date d'inscription dans Cyclades | Confirmation d'inscription | Corrections à faire | Corrections faites dans Cyclades |  |  |  |  |  |
|---------------------------------------------|----------|-----------------------|----------------------------------|----------------------------|---------------------|----------------------------------|--|--|--|--|--|
| BENOIST Léna                                | 3EME3    | Oui 👻                 | 23/01/2025                       | Non rendu 👻                | Non 👻               | Non ·                            |  |  |  |  |  |
| CHARBONNIER Charlie                         | 3EME2    | Oui 🔹                 | 23/01/2025                       | Non rendu 👻                | Non *               | Non *                            |  |  |  |  |  |
| DUCLOS Calixte                              | 3EME3    | Non *                 | 23/01/2025                       | Non rendu 👻                | Non *               | Non *                            |  |  |  |  |  |
| FOUCHER Timothée                            | 3EME1    | Non *                 | 23/01/2025                       | Non rendu 👻                | Non *               | Non *                            |  |  |  |  |  |
| LEVY Rayan                                  | 3EME2    | Oui                   | 23/01/2025                       | Non rendu 👻                | Non *               | Non *                            |  |  |  |  |  |
| VIAL Judith                                 | 3EME1    | Non                   | 23/01/2025                       | Non rendu 🔹                | Non •               | Non *                            |  |  |  |  |  |
| Affichage de l'élément 1 à 6 sur 6 éléments |          |                       |                                  |                            |                     |                                  |  |  |  |  |  |

## Ajout d'un élève

JOSEPH Arya

LEVY Rayan

VIAL Judith

Affichage de l'élément 1 à 7 sur 7 élémer

Le 3 février, une élève allophone, JOSEPH Arya, arrive dans l'établissement. Je la rajoute à la liste des élèves inscrits au CFG. Pour ce faire :

- Je clique sur le bouton 🧭 ((9) de la ligne Inscriptions au CFG.
- Je coche la case de l'élève (10) et je sauvegarde.
- J'inscris de suite l'élève dans *Cyclades* et l'indique dans *Pégase* (**0**).

| 'égo              | ase                   | •           |         |                                |                               |                       |               | \$              | Session en cours : | Année scolaire 2024-2 | 025 (T) *     |
|-------------------|-----------------------|-------------|---------|--------------------------------|-------------------------------|-----------------------|---------------|-----------------|--------------------|-----------------------|---------------|
| ueil Personn      | es • Au quotidier     | n • Réunion | s∗ Org  | anisation • Liens externes • A | Administration • Votre compte |                       |               |                 |                    |                       |               |
| cuell > Organisa  | ation > Tableaux de : | suivi       |         |                                |                               |                       |               |                 |                    |                       |               |
| ableaux           | de suivi              |             |         |                                |                               |                       |               |                 |                    |                       | 2 41          |
| abreatar          |                       |             |         |                                |                               |                       |               |                 |                    |                       | f Oil         |
| + AJOUTER         |                       |             |         |                                |                               |                       |               |                 |                    | Rechercher :          |               |
|                   |                       | Nom         |         | \$                             | Nombre d'élèves concernés 🛛 🔶 | Suivi complet         | e Ava         | ancée 🔶         | Affaire suivie     | par 🔶                 |               |
| DNB Confirmatio   | ons d'inscription 3EN | /IE1        |         |                                | 28                            | 2                     | En            | cours           | ANDRE Léor         | nie 🗵                 | 8 1 🖉         |
| inscriptions au C | FG                    |             |         |                                | 6                             | 0                     | En            | cours           | CARPENTIER L       | .ouise                | 3 🗅 🖉         |
| fichage de l'élém | nent 1 à 2 sur 2 élén | nents       |         |                                |                               |                       |               |                 |                    |                       | 9             |
|                   |                       |             |         |                                |                               |                       |               |                 |                    |                       |               |
|                   | THINEL Reyden         |             |         |                                |                               |                       |               |                 |                    | JEMES                 |               |
| 0                 | HERNANDEZ Ma          | xence       |         |                                |                               |                       |               |                 |                    | 3EME1                 |               |
| 10 -              | JOSEPH Arya           |             |         |                                |                               |                       |               |                 |                    | 3EME1                 |               |
|                   | JOURDAIN Charly       | y           |         |                                |                               |                       |               |                 |                    | 3EME2                 |               |
| -                 | LABORDE Éven          |             |         |                                |                               |                       |               |                 |                    | 05150                 |               |
|                   | Nom                   | e c         | lasse 🖨 | Demande de dérogation          | Date d'inscription dans       | Cyclades Confirmation | d'inscription | Corrections à f | aire               | Corrections faites    | ians Cyclades |
|                   |                       |             |         |                                |                               |                       | u moonpuon    |                 |                    |                       |               |
| BENOIST Le        | na                    | 38          | EME3    | Oui                            | 23/01/2025                    | Non rendu             | · · · ·       | Non             |                    | Non                   |               |
| CHARBONN          | IER Charlie           | 38          | EME2    | Oui 👻                          | 23/01/2025                    | Non rendu             | · · · ·       | Non             | *                  | Non                   | *             |
| DUCLOS Ca         | lixte                 | 38          | EME3    | Non *                          | 23/01/2025                    | Non rendu             |               | Non             | ¥                  | Non                   | *             |
| EQUICHED T        | ïmothée               | 38          | EME1    | Non                            | 23/01/2025                    | Non rendu             |               | Non             | •                  | Non                   | •             |

Non rendu

Non rendu

Non rendu

\*

\*

Non

Non

Non

\*

\*

\*

Non

Non

Non

03/02/2025

23/01/2025

23/01/2025

3EME1

3EME2

3EME1

Non

Oui

Non

## • Retour des confirmations d'inscription

Le 10 février, je récupère les confirmations d'inscription des élèves sauf celle de FOUCHER Timothée. Toutes les confirmations sont signées. Je le saisis dans *Pégase* dans la colonne **Confirmation d'inscription** (**e**) : toutes les cases passent au vert sauf celle de FOUCHER Timothée.

Dans les confirmations d'inscription de BENOIST Léna et VIAL Judith, il y a des erreurs que je corrige de suite dans *Cyclades*. Je saisis tout cela dans *Pégase* (**8** et **4**).

La vue en liste me permet de suivre l'avancée : ici, sur les 7 élèves inscrits (), 6 ont un suivi complet (). En effet, il manque la confirmation d'inscription de FOUCHER Timothée.

|      | Nom 🔶                                       | Classe 🔶 | Demande de dérogation | Date d'inscription d      | ans Cyclades | Confirmation d'i   | nscription | Correc                | tions à faire | Correctio | ns faites dans Cyclad | des    |
|------|---------------------------------------------|----------|-----------------------|---------------------------|--------------|--------------------|------------|-----------------------|---------------|-----------|-----------------------|--------|
|      | BENOIST Léna                                | 3EME3    | Oui 🗸                 | 23/01/20                  | 25           | Signé              | ×          | Oui                   | *             | 0         | ui 👻                  | 8      |
|      | CHARBONNIER Charlie                         | 3EME2    | Oui -                 | 23/01/20                  | 25           | Signé              | *          | Non                   | •             | N         | on •                  |        |
|      | DUCLOS Calixte                              | 3EME3    | Non                   | 23/01/20                  | 25           | Signé              | *          | Non                   | •             | N         | on *                  |        |
|      | FOUCHER Timothée                            | 3EME1    | Non *                 | 23/01/20                  | 25           | Non rendu          | *          | Non                   | •             | N         | on *                  |        |
|      | JOSEPH Arya                                 | 3EME1    | Non *                 | 03/02/20                  | 25           | Signé              | *          | Non                   | •             | N         | on *                  |        |
|      | LEVY Rayan                                  | 3EME2    | Oui 🔹                 | 23/01/20                  | 25           | Signé              | •          | Non                   | *             | N         | on *                  |        |
|      | VIAL Judith                                 | 3EME1    | Non *                 | 23/01/20                  | 25           | Signé              | T          | Oui                   | •             | 0         | ui 🔹                  | 4      |
|      | Affichage de l'élément 1 à 7 sur 7 éléments |          |                       |                           |              |                    |            |                       |               |           |                       |        |
| Ta   | Tableaux de suivi + AJOUTER Rechercher:     |          |                       |                           |              |                    |            |                       |               |           |                       | ? AIDE |
|      | ,                                           | Nom      | Ş                     | Nombre d'élèves concernés | ⇔ Suivi      | Suivi complet 🔶 Av |            | ancée ⇔               | Affaire suiv  | rie par 🔶 |                       |        |
| D    | NB Confirmations d'inscription 3EME1        |          | 28                    | 28 2                      |              | En cours           |            | ANDRE Léonie          |               |           |                       |        |
| In   | scriptions au CFG                           |          |                       | 5 7                       | 6            | 6                  | En         | En cours CARPENTIER I |               |           | <mark>0 8 1</mark>    | 2      |
| Affi | chage de l'élément 1 à 2 sur 2 éléments     |          |                       |                           |              |                    |            |                       |               |           |                       |        |

## Confirmation d'inscription de FOUCHER Timothée

Le 14 février, je récupère la confirmation d'inscription de FOUCHER Timothée. Elle est signée et ne contient pas d'erreur. Je le saisis dans *Pégase* (♥). Dans la vue en liste, le suivi est complet (♥ et ♥).

| Nom 🔶               | Classe 🕀 | Demande de dérogation | Date d'inscription dans Cyclades | Confirmation d'inscription | Corrections à faire | Corrections faites dans Cyclades |  |
|---------------------|----------|-----------------------|----------------------------------|----------------------------|---------------------|----------------------------------|--|
| BENOIST Léna        | 3EME3    | Oui 👻                 | 23/01/2025                       | Signé 👻                    | Oui 🔹               | Oui 👻                            |  |
| CHARBONNIER Charlie | 3EME2    | Oui                   | 23/01/2025                       | Signé 👻                    | Non 🔻               | Non *                            |  |
| DUCLOS Calixte      | 3EME3    | Non *                 | 23/01/2025                       | Signé 👻                    | Non *               | Non                              |  |
| FOUCHER Timothée    | 3EME1    | Non                   | 23/01/2025                       | 7 Signé 🔹                  | Non *               | Non *                            |  |
| JOSEPH Arya         | 3EME1    | Non                   | 03/02/2025                       | Signé 👻                    | Non *               | Non *                            |  |
| LEVY Rayan          | 3EME2    | Oui 🔹                 | 23/01/2025                       | Signé 🔹                    | Non *               | Non                              |  |
| VIAL Judith         | 3EME1    | Non *                 | 23/01/2025                       | Signé 💌                    | Oui                 | Oui 👻                            |  |

# Gérer les inscriptions au CFG

| Tableaux de suivi                           |                                     |                 |           |                        | ? AIDE    |
|---------------------------------------------|-------------------------------------|-----------------|-----------|------------------------|-----------|
| + AJOUTER                                   |                                     |                 |           | Rechercher             |           |
| Nom                                         | Nombre d'élèves concernés 🛛 \ominus | Suivi complet 🔶 | Avancée 🔶 | Affaire suivie par 🛛 🔶 |           |
| DNB Confirmations d'inscription 3EME1       | 28                                  | 2               | En cours  | ANDRE Léonie           | 0 8 1 2 🗊 |
| Inscriptions au CFG                         | 7                                   | 8 7             | 9 Terminé | CARPENTIER Louise      | 0 8 1 2 🗊 |
| Affichage de l'élément 1 à 2 sur 2 éléments |                                     |                 |           |                        |           |